## Pour ajouter des photos dans l'album

Il faut tout dabord que le webmaster autorise les autres utilisateurs à ajouter des photos. Petit mail à Lin. Ensuite :

- 1. Ouvrir l'album à l'aide du lien fourni lors du partage de l'album. Par exemple : <u>https://photos.app.goo.gl/Ui8axZPNLd8LBFg26</u>
- 2. « Rejoindre » l'album : <u>icone en haut à gauche</u>

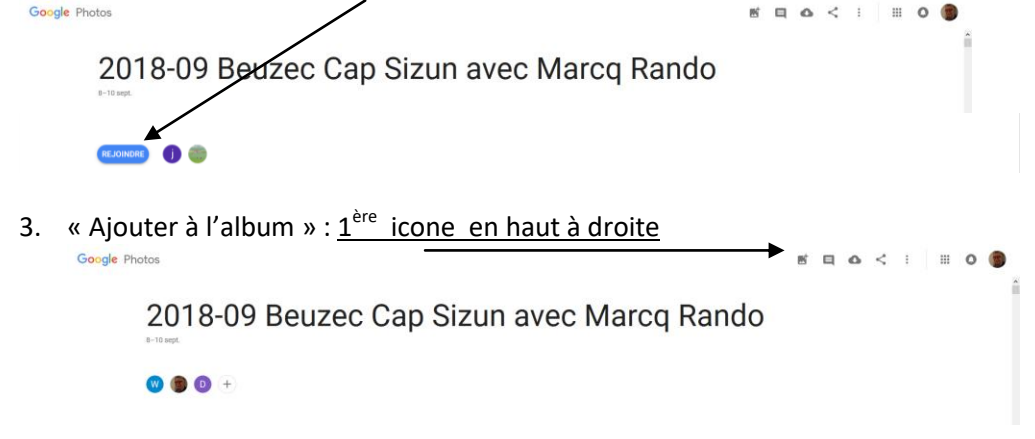

- 4. Sélectionner les photos que vous voulez ajouter :
  - a. Soit dans Google Photo si ces photos y sont. Puis validez par « OK »

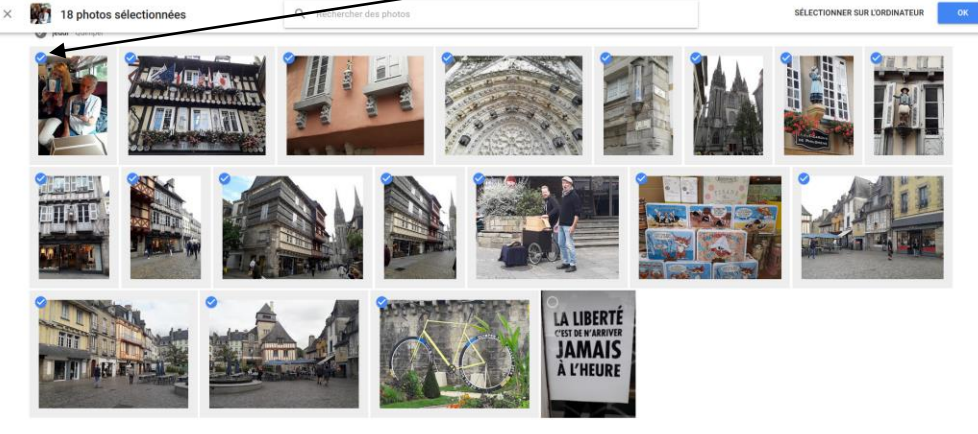

b. Soit sur l'ordinateur si vous les avez stocké sur votre ordinateur puis validez par « OK »

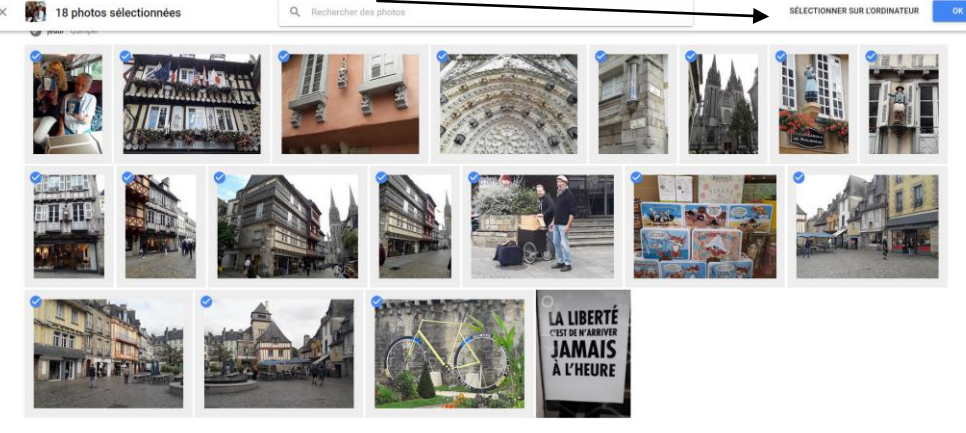

5. Les photos sont alors <u>ajoutées à l'album</u> et se classent par ordre chronologique de date et d'heure.

Attention ! les appareils photos ne sont pas toujours calés sur la même heure ou même sur la même date. Il y a lieu alors de corriger sur chaque photo l'heure et la date pour retrouver la chronologie ...